## Сайт. Настройки для интеграции с сайтом

При наличии у объекта собственного сайта, есть возможность подтягивать различную информацию непосредственно из Лайма - виджет, описания, расписания мероприятий и др.

## 1. "Скрытые" мероприятия.

- при создании мероприятия и расписания на мероприятие, мероприятие автоматически подтягивается в виджеты (на кассу, на сайт), т.е. любой желающий может приобрести билет на это мероприятие.

Есть возможность «скрыть» для обыденного клиента определённые мероприятия (например, «Благотворительное мероприятие», которое проводится в рамках акции и билеты выдаются в подарок - т.е. на виджет сайта оно не должно подтягиваться, но кассир через виджет на кассе сможет пробить билет на данное мероприятие).

#### Для настройки скрытого мероприятия нужно:

- 1. В административной панели перейти в раздел «Услуги»
- 2. Выделить в списке нужную услугу с типом «Мероприятие»

#### 3. Нажать на кнопку «Редактировать»

| Услуги Ø                                |              |           |                         |                                                       |                      |                               |                                     | 🔻 Клиенты                                     |
|-----------------------------------------|--------------|-----------|-------------------------|-------------------------------------------------------|----------------------|-------------------------------|-------------------------------------|-----------------------------------------------|
| Johym C                                 |              |           |                         |                                                       |                      |                               |                                     | 🔻 Организации                                 |
|                                         |              |           |                         |                                                       |                      |                               | <b>Q</b> Поиск                      | 🔻 Кассы                                       |
| Название                                | Тип услуги   | Категория | Название<br>организации | Задержка между проходами (для одной карты/<br>билета) | Тариф для<br>билетов | Закрывать продажи за<br>(мин) | Проверять освобождение<br>шкафчиков | <ul> <li>Места хранения<br/>залога</li> </ul> |
| Единоразовая                            | Единоразовая |           | Парк Маяковского        | 0                                                     |                      |                               |                                     | -                                             |
| Вход в парк                             | Платная зона |           | Парк Маяковского        | 0                                                     |                      |                               |                                     | • товары                                      |
| Платная зона                            | Платная зона | De        | Парк Маяковского        | 0                                                     |                      |                               |                                     | Типы скидок                                   |
| Концерт                                 | Мероприятие  |           | Парк Маяковского        | 0                                                     |                      |                               |                                     | 🔻 Календари                                   |
| Благотворительное мероприятие <b>2</b>  | Мероприятие  |           | Парк Маяковского        | 0                                                     |                      |                               |                                     | 1▲ Услуги                                     |
| Bcero: 5 записей                        |              |           |                         |                                                       |                      |                               |                                     | Точки<br>обслуживания                         |
| <b>2</b> Обновление                     | + Созд       | ать       | 3 🖍 Редактироват        | ь 🔒 Удалить Тар                                       | ифы для услуги       | Модификаторы тар              | Расписания                          | Группы точек<br>обслуживания                  |
| Шаблоны расписан Пакет Ценовые коэфицие |              |           |                         |                                                       |                      | эфицие                        | Типы мест                           |                                               |

#### 4. В поле «Данные внешних систем» вставить значение:

{«requireSources»: [«Lime.Cashdesk»] }

#### 5. Нажать на кнопку «Сохранить»

update: update: 09:31 23/11/2023 public:doc:admin:nastrojki\_dlja\_sajta\_na\_primere\_okeanariuma https://wiki.lime-it.ru/doku.php/public/doc/admin/nastrojki\_dlja\_sajta\_na\_primere\_okeanariuma 23/11/2023

| Расширенное описание              | Html mode D                                                                                                    |
|-----------------------------------|----------------------------------------------------------------------------------------------------|
| Сообщение об отсутствии<br>мест 💿 | Html mode D                                                                                                    |
| Данные внешних систем 🎯 🔥         | {"requireSources": ["Lime.Cashdesk"]<br>}                                                                                                    |
| 🕄 Обновление 🛛 🗗                  | <ul> <li>✓ Сохранить</li> <li>№ Отмена</li> <li>Тарифы для услуги</li> <li>Модификаторы тар</li> <li>Расписания</li> <li>Шаблоны расписан</li> <li>Щеновые коэфицие</li> </ul> |

**Результат:** Мероприятие «Благотворительное выступление» отобразится в виджете на кассе, но в виджет на сайт не подтянется.

## Санитарные дни

Last

В виджет подтягивается полное расписание, составленное для мероприятия. Бывают ситуации, когда на объекте проводятся санитарные дни, соответственно нужно, чтобы билеты на мероприятие в санитарные дни не продавались (даты санитарных дней должны быть некликабельны в календаре).

Для настройки календаря с санитарными днями необходимо:

1. В административной панели в разделе «Типы дня» создать тип дня «Санитарный день» и поставить галочку в чекбоксе «Нерабочий день»

| Типы дня ⊙     |                 |                   |          |
|----------------|-----------------|-------------------|----------|
| Название 🗇 *   | Санитарный день |                   | 8        |
| Цвет           | #000000         |                   | S •      |
| Нерабочий день |                 | N                 |          |
| 3              | Обновление      | ↓∂<br>✓ Сохранить | 😢 Отмена |

#### 2. Перейти в раздел «Календари»,

- 3. Выделить основной рабочий календарь объекта
- 4. Нажать на кнопку «Редактировать»

| Календари 💿                         |                               |                                      |               | 🔻 Клиенты                                     |
|-------------------------------------|-------------------------------|--------------------------------------|---------------|-----------------------------------------------|
|                                     |                               |                                      |               | 🔻 Организации                                 |
| 11-receiver -                       | T                             | D                                    | ч поиск       | 🔻 Кассы                                       |
| Название 8                          | тип дня по умолчанию<br>Будни | время создания инсталляции 29.05.202 | 23, 05:23     | <ul> <li>Места хранения<br/>залога</li> </ul> |
| Календарь среда, пятница и выходные | Будни                         | 29.05.202                            | 23, 05:23     | 🔻 Товары                                      |
| Bcero: 2 записей                    |                               |                                      |               | Типы скидок                                   |
| Обновление + с                      | оздать 👌 🖍 Редактировать      |                                      | 🖹 Удалить 🛛 🙎 | 🔺 Календари                                   |
|                                     |                               |                                      |               |                                               |

5. В календаре выделить дни, в которые проводятся санитарные дни и задать им значение

#### типа дня «Санитарный день»

#### 6. Нажать на кнопку «Применить»

#### 7. Сохранить.

| Календари 💿              |                            |                  |                   |                       |             |             |             |             |   |        |   |
|--------------------------|----------------------------|------------------|-------------------|-----------------------|-------------|-------------|-------------|-------------|---|--------|---|
| Название 🛈 *             | Календарь будни и выходные |                  |                   |                       |             |             |             |             |   |        | 8 |
| Тип дня по умолчанию 💿 🔺 | Будни                      |                  |                   |                       |             |             |             |             |   |        | • |
|                          |                            | Ноябрь           |                   | •                     | 202         | 3           |             | •           |   |        |   |
|                          |                            | 🦽 Пн             | Вт                | Ср                    | Чт          | Пт          | C6          | Вс          |   |        |   |
|                          |                            | 44               | 31                | 1                     | 2           | 3           | 4           | 5           |   |        |   |
|                          | -                          |                  |                   | Будни                 | Будни       | Будни       | Будни       | Будни       |   |        |   |
|                          |                            | 45 Сан. день     | <b>7</b><br>Будни | Будни                 | 9<br>Будни  | Будни       | Будни       | Будни       |   |        |   |
|                          | -                          | 46               | 14                | 15                    | 16          | 17          | 18          | 19          |   |        |   |
|                          | -                          | 47<br>Сав. лы    | Будни<br>21       | Будни<br>22           | Будни<br>23 | Будни<br>24 | Будни<br>25 | Будни<br>26 |   |        |   |
|                          | -                          | день<br>27<br>48 | Будни<br>28       | Будни<br>29           | Будни<br>30 | Будни       | будни       | Будни       |   |        |   |
|                          |                            | Будни            | Будни             | Будни                 | Будни       |             |             |             |   |        |   |
|                          | ć                          | 🤗 Изменить т     | ип дня:           |                       |             |             |             |             |   |        |   |
|                          | 5                          | Санитарный ден   | Ь                 | • 🗸 I                 | риме        | 6           | 🝠 Очист     |             |   |        |   |
| С Обнов                  | вление                     |                  | 7                 | <ul> <li>✓</li> </ul> | Сохранить   |             |             |             | G | Отмена |   |

#### 8. Перейти в раздел «Интеграции»

#### 9. Выделить необходимую интеграцию для виджета

#### 10. Нажать на кнопку «Редактировать»

| Интеграции @    | )          |                  |                            |       |                            |                                |                           |                      | 🔻 Клиенты      |
|-----------------|------------|------------------|----------------------------|-------|----------------------------|--------------------------------|---------------------------|----------------------|----------------|
|                 |            |                  |                            |       |                            |                                |                           |                      | 🔻 Организации  |
|                 |            |                  |                            |       |                            |                                | Q                         | Поиск                | 🔻 Кассы        |
| Имя             | Процессинг | Тип счета/билета | Тип бонусного счета/билета | Kacca | Рабочий календарь          | Тип                            | Максимальное число броней | Тип замковой системы | 👻 Места хранен |
| Сайт 🧐          |            |                  |                            |       | Календарь будни и выходные |                                |                           |                      | залога         |
| виджет на кассе |            |                  |                            |       |                            | Внешний виджет                 |                           |                      | 🔻 Товары       |
| юнитор          |            |                  |                            |       |                            | Монитор ожидания выхода из зон |                           |                      | THEFT          |
| сего: 3 записей |            |                  |                            |       |                            |                                |                           |                      | типы скидок    |
|                 |            |                  |                            |       |                            |                                |                           |                      | 🔻 Календари    |
|                 | Обновлени  | le               | + Созд                     | ать   | 10                         | Редактировать                  | 📋 Уд                      | алить                | 🔻 Услуги       |
|                 |            |                  |                            |       |                            |                                |                           |                      | 🔻 Склады       |
|                 |            |                  |                            |       |                            |                                |                           |                      | Бонусные си    |
|                 |            |                  |                            |       |                            |                                |                           | 8                    | Интеграции     |

- 11. В поле «Календарь» указать календарь, в котором настроены санитарные дни
- 12. Сохранить.

| Интеграции 💿                                                                                                    |                                                                                                    |          |
|----------------------------------------------------------------------------------------------------|----------------------------------------------------------------------------------------------------|----------|
| Отфильтровать настройки по заголог                                                                                                    | зку                                                                                                    |          |
| Имя 🗇 *                                                                                                    | Сайт                                                                                                    | ۲        |
| Тип 💿 *                                                                                                    | Вефритрина                                                                                                    | •        |
| Kacca 🕝 *                                                                                                    | Сайт                                                                                                    | •        |
| Процессинг 🕐 *                                                                                                    | Сайт                                                                                                    | •        |
| Шаблон билета 📀                                                                                                    | Онлайн билет шаблон тестовый                                                                                                    | •        |
| Шаблон письма 💿                                                                                                    | Онлайн-заказ                                                                                                    | •        |
|                                                                                                    |                                                                                                    |          |
| Рабочий календарь 💿                                                                                                    | Календарь будни и выходные 🛛 🕄                                                                                                    | •        |
| Рабочий календарь 💿<br>Поля для поиска 💿 *                                                                                                    | Календарь будни и выходные 🕄<br>Электропочта                                                                                                | ,<br>⊗ - |
| Рабочий календарь 🌀<br>Поля для поиска 🛈 *<br>Поле для поиска 📀                                                                                                    | Календарь будни и выходные 🕥<br>Электропочта<br>Карта и электропочта                                                                        | ,<br>⊗ • |
| Рабочий календарь の<br>Поля для поиска の *<br>Поле для поиска の<br>Разрешить проверку счета の                                                                                     | Календарь будни и выходные 🕥<br>Электропочта<br>Карта и электропочта                                                                        | ،<br>ا   |
| Рабочий календарь 🎯<br>Поля для поиска 💿 *<br>Поле для поиска 💿<br>Разрешить проверку счета 💿<br>Суммы пополнения 🔊                                                               | Календарь будни и выходные 🕥<br>Электропочта<br>Карта и электропочта<br>Суммы пополнения                                                    | ,<br>⊗ - |
| Рабочий календарь ⑦<br>Поля для поиска ① *<br>Поле для поиска ②<br>Разрешить проверку счета ③<br>Суммы пополнения ⑦<br>URL для успешной оплаты ⑦                                  | Календарь будни и выходные 🕥<br>Электропочта<br>Карта и электропочта<br>Суммы пополнения<br>URL для успешной оплаты                         | •        |
| Рабочий календарь ()<br>Поля для поиска () *<br>Поле для поиска ()<br>Разрешить проверку счета ()<br>Суммы пополнения ()<br>URL для успешной оплаты ()<br>Заголовок соглашения () | Календарь будни и выходные 🕥<br>Электропочта<br>Карта и электропочта<br>Суммы пополнения<br>URL для успешной оплаты<br>Заголовок соглашения | ,<br>& . |

Результат: В виджете настроенные таким образом дни будут некликабельны.

## Расширенное описание

- в параметрах инсталляции в поле «Расширенное описание» можно добавить дополнительную информацию о объекте, которая подтянется на сайт.

# Функции для вызова данных из Лайма во внешние системы

- подробное описание в файле:

funkcii.docx

public, doc, admin

From: https://wiki.lime-it.ru/ -

Permanent link: https://wiki.lime-it.ru/doku.php/public/doc/admin/nastrojki\_dlja\_sajta\_na\_primere\_okeanariuma

Last update: 09:31 23/11/2023

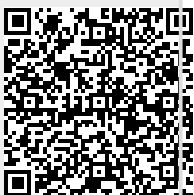